# Teclado BUS JA-110E

O teclado é um componente do sistema **JABLOTRON 100** utilizado para controlar a central de alarme e apresentar o respetivo estado atual. Com uma entrada externa, permite conetar um detetor de porta ao teclado.

#### É necessário utilizar este manual em conjunto com os manuais de instalação e de utilização do JABLOTRON 100.

O teclado inclui 4 botões de função (5), um ecrã LCD (3), um indicador de sistema (2), os indicadores de estado A, B, C e D (1), um teclado com um leitor de cartões/etiquetas com chip RFID (4).

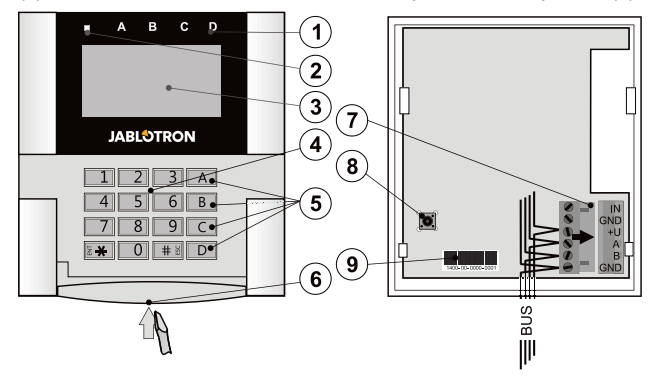

Figura 1: 1 - indicadores de estado; 2 - indicador de sistema; 3 - ecrã LCD; 4 - teclado e leitor RFID; 5 - botões de função A, B, C, D; 6 - patilha de abertura do teclado; 7 - terminais BUS amovíveis; 8 - contacto de tamper; 9 - código de produção

## Instalação

- 1. Com uma chave de fendas, pressionar a patilha na parte inferior do teclado (6) para abrir.
- 2. Efetuar um orifício na base de plástico, instalar o cabo através do mesmo e aparafusar a parte posterior de plástico no local selecionado. É recomendado a utilização de todos os quatro orifícios de montagem e parafusos para fixar a base de plástico. Para satisfazer os critérios do grau 2 da norma EN 50131, a base de plástico necessita de ser aparafusada pelo menos com dois parafusos, utilizando o orifício de montagem junto do orifício do contacto de tamper e o orifício de montagem do canto na diagonal. Conetar o cabo aos terminais BUS (7). Para uma instalação mais fácil, é possível desligar os terminais BUS, desligar os cabos e voltar a ligá-los.

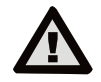

# Desligar sempre a alimentação elétrica antes de efetuar a ligação do teclado BUS.

- Voltar a inserir o teclado na base de plástico e bloquear a patilha inferior, utilizar o parafuso pequeno. É necessário verificar que os conectores não efetuam contato na mola do contacto de tamper.
- Proceder de acordo com o manual de instalação da central de alarme. Procedimento básico:
  - Ao ligar o dispositivo, o indicador de sistema (2) começa a piscar a amarelo repetidamente para indicar que o teclado ainda não se encontra registado no sistema.
  - b. Abrir o software F-Link, selecionar a posição pretendida na janela *Dispositivos* e selecionar o botão *Examinar* novos Bus, o que irá abrir a janela de diálogo *Informações* do dispositivo.
  - c. Selecionar em Examinar novos BUS. Esta ação apresenta uma lista de dispositivos ligados não registados. Efetuar duplo clique no dispositivo a registar - o JA-110E, neste caso.
  - d. O teclado encontra-se registado. O indicador LED amarelo começa a piscar (duas vezes com pausa) para indicar o modo de Serviço.

#### <u>Notas</u>:

JABLOTRON ALARMS a.s. Pod Skalkou 4567/33 | 46601 | Jablonec n. Nisou Czech Republic | www.jablotron.com

- É possível registar o teclado também abrindo o modo de registo (o botão Registar no separador Dispositivos do SW F-Link) e pressionar a tampa do teclado ou o contacto de tamper.
- É possível efetuar o registo introduzindo o seu código de produção (9) no software F-Link ou da utilização de um leitor de códigos de barras. É necessário introduzir todos os algarismos indicados na parte inferior do código de barras (por exemplo, 1400-00-0000-0001).

## Instalação de um contacto magnético

O teclado suporta a conexão de um contato magnético. A entrada IN é ativa ao desligar do contacto GND. A reação da central de alarme a uma entrada IN ativa é configurável no SW F-Link.

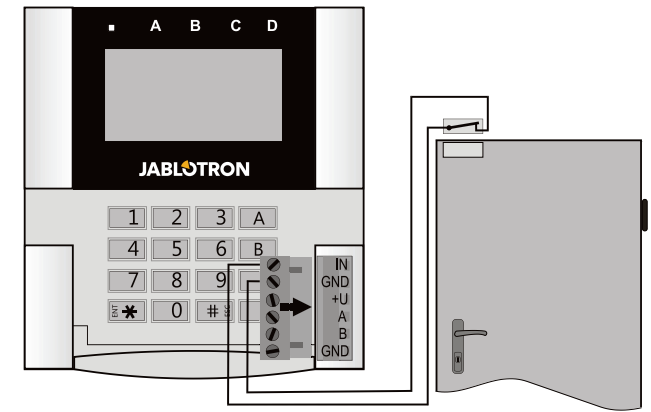

Figura 2: Conectar um contacto magnético

## Configurar as propriedades

Aceder à janela **Dispositivos** no software F-Link. Na posição do teclado, selecionar a opção **Configurações internas**. Será apresentada uma janela de diálogo com todas as propriedades. As configurações internas encontram-se separadas em 2 separadores básicos: **Função** e **Configurações**.

#### O separador Função:

Hora - apresenta a hora atual no canto superior direito do ecrã.

**Texto de utilizador** - permite a apresentação de qualquer texto, por exemplo, o número de telefone de uma empresa instaladora.

Temperatura - apresenta a temperatura medida por um dos termómetros selecionados no canto inferior direito do ecrã do teclado.

**Funções dos botões** - do lado esquerdo encontra-se uma seleção das funções dos botões. Do lado direito encontra-se uma seleção das secções ou saídas PG às quais as funções serão atribuídas. Um botão de função permite atribuir as seguintes funções: Nenhuma, Desarmar/Armar parcialmente, Desarmar/Armar parcialmente/Armar, Indicação de secção, Pânico, Incêndio, Pânico audível, Problemas médicos, PG ON/OFF, PG ON, PG OFF, Indicação de PG, Indicação PG inversa, Botão de função comum.

Autorização - para armar e desarmar é necessária a autorização do utilizador. Caso este parâmetro se encontre desativo, os botões de função permitem ser controlados sem autorização, no entanto, tal não se aplica a desarmar uma secção, que exige sempre autorização. Os estados ativo (ON) e desativo (OFF) das saídas PG permitem ser ambos configurados para serem controlados com ou sem autorização.

**Importar** - permite copiar as configurações de outros teclados do mesmo tipo que já tenham sido registados. Esta função permite ser utilizada, por exemplo, quando no edifício existem várias entradas e é necessário que todos os teclados incluam funções idênticas. Além disso, esta função também permite ser utilizada na substituição de um teclado com defeito por outro. O botão Importar disponibiliza o histórico das configurações de um teclado na posição de um dispositivo em concreto.

Seleção de secção - seleção das secções que permitem ser controladas por autorização (com um chip RFID ou um código)

Seleção de saída PG - seleção das saídas PG que permitem ser controladas por autorização (com um chip RFID ou um código)

#### O separador Configurações:

#### Indicação acústica das secções selecionadas:

Volume mais alto - volume aumentado da indicação (não se aplica aos alarmes).

Alarmes - indica os alarmes (soa uma sirene).

Atraso de entrada - som contínuo durante o atraso de entrada. Atraso de saída - bips lentos (1 vez por segundo).

Atraso de saída quando parcialmente armado - bips lentos (desativados por defeito).

Alteração do estado do segmento - emite um bip quando o estado é alterado.

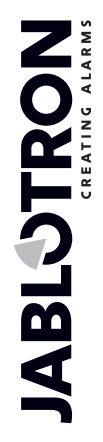

## Teclado BUS JA-110E

#### Função:

Configuração de indicação ótica:

1. **Indica permanentemente** - o teclado apresenta a indicação permanentemente.

Quando a alimentação elétrica é desativa indica como a opção 3. Quando a rede elétrica é reposta, o teclado volta a indicar permanentemente.

- Alteração de estado de secção/saída PG no teclado a alteração do estado de uma secção/saída PG é indicada por um botão de função específico e um indicador de estado. O atraso de entrada e os alarmes são indicados por todos os botões de função e indicadores de estado.
- Alteração de estado de secção/saída PG no segmento o teclado apresenta a indicação depois de uma alteração do estado da secção/saída PG, atraso de entrada e alarme, apenas por um botão específico e um indicador de secção.
- 4. Alteração de estado do segmento no teclado o teclado apresenta a indicação após uma alteração do estado da secção/saída PG por um botão específico e um indicador de secção. O atraso de entrada e os alarmes são indicados apenas acusticamente.
- Atraso de entrada/Alarmes no segmento o teclado indica os atrasos de entrada e os alarmes com um botão de função e um indicador de estado. A alteração do estado da secção/saída PG não é indicada visual ou acusticamente.
- Ativação ao pressionar o teclado começa a apresentar a indicação ótica e acústica, após a abertura da tampa frontal e também quando uma tecla ou um botão de função for pressionado.

Leitor RFID: para economizar energia, limitamos o funcionamento do leitor RFID a 3 segundos após a tampa do teclado ser pressionada. É possível desativar completamente o leitor . Esta configuração aplica-se a teclados sem fios e a módulos de acesso desde que sejam alimentados permanentemente por uma fonte de alimentação externa. De outro modo, os leitores RFID desligar-se-ão sempre automaticamente.

**Permanentemente ativo (ON)** - o leitor RFID encontra-se permanentemente ativo. Um teclado por BUS ignora as configurações de ativação.

*Ativado pressionando* - quando o teclado é ativo, o leitor RFID é ativo durante 3 segundos.

Desativado - o RFID encontra-se permanentemente desativo.

Ativado pressionando ou por solicitação de autorização o teclado é ativo após pressionar um botão na tampa do teclado ou por uma solicitação de autorização, por exemplo, durante um atraso de entrada.

Desarmar uma secção por autorização apenas durante um atraso de entrada - a utilização de um código de acesso ou uma etiqueta RFID irá desarmar uma secção em que a entrada com atraso tenha sido acionada (caso o utilizador disponha de acesso à secção). Esta autorização permite ser utilizada com os teclados sem fios apenas quando estes detetam o atraso na entrada.

**AVISO**: esta função não é recomendada quando a central de alarme se encontra configurada para utilizar uma secção comum. É possível que o sistema se arme inadvertidamente em todas as secções atribuídas à secção comum ou mesmo em toda a central de alarme (no caso do do botão de Desarmar é seguida de autorização).

**Pânico com atraso** - esta função aciona um alarme de pânico (silencioso ou sonoro) com um atraso ajustável durante o qual é permitido cancelar o alarme. A ativação e desativação é realizada por um botão de função configurado para as funções de Pânico ou Pânico silencioso. Premir o botão uma vez ativa o atraso. Premir duas vezes cancela o atraso. Quando a autorização se encontra ativa, é necessária para a ativação e desativação. O atraso é ajustável entre 1 a 255 segundos.

#### Intensidade da retroiluminação

Indicadores - intensidade da retroiluminação dos indicadores Botões de função - intensidade da retroiluminação dos botões de função

**Teclado** - intensidade da retroiluminação do teclado **Ecrã** - intensidade da retroiluminação do ecrã LCD **Contraste** - contraste do ecrã LCD

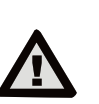

É necessário selecionar, na lista de perfis do sistema no separador Parâmetros do SW F-Link, uma configuração de teclado que cumpra os requisitos de certificação.

### Indicação ótica

#### Indicador do sistema:

Luz verde contínua - funcionamento normal. As secções controladas pelo teclado estão OK, sem falhas.

Luz amarela contínua - funcionamento normal, com falhas reportadas em algumas das secções controladas. É possível obter informações mais detalhadas através do menu do LCD do teclado, após a autorização de utilizador, dependendo dos direitos de acesso do utilizador.

A indicação ótica se seguir um logótipo da Jablotron a rodar no LCD do teclado representa uma falha de comunicação de rádio entre a central de alarme e o teclado.

**Luz vermelha contínua** - o teclado encontra-se em modo de BOOT, utilizado durante a atualização do firmware.

Verde intermitente (2 Hz) - autorização em curso durante a qual é possível ao utilizador alterar os estados dos botões de função ou navegar no menu do teclado. A autorização termina 8 segundos após qualquer um dos botões ter sido premido pela última vez ou permite ser cancelada ao premir ESC.

Amarelo intermitente (8 Hz) - indicação de aviso de armar sem sucesso.

Vermelho intermitente (8 Hz) - indicação de um alarme atualmente acionado numa das secções controladas pelo teclado específico. O tipo de alarme, o nome da secção onde o alarme foi acionado e a fonte do alarme acionado são visíveis no LCD do teclado.

Vermelho/amarelo intermitentes alternadamente - alarme acionado com uma falha ativa.

Verde/vermelho intermitentes alternadamente - autorização em curso com uma memória de alarme.

Verde/amarelo intermitentes alternadamente - autorização em curso com uma falha ativa.

Amarelo intermitente 2 vezes a cada 2 segundos - modo de programação/serviço. Todas as indicações de segmento de controlo são desativas, as teclas de função junto do menu do teclado encontram-se indisponíveis para os utilizadores e o Administrador. O menu do teclado encontra-se disponível apenas para um técnico de assistência, exceto se estiver ligado um PC à central de alarme.

Vermelho intermitente 2 vezes a cada 2 segundos - indicação de memória de alarme.

**Amarelo intermitente 1 vez a cada 2 segundos** - indicação de falha num teclado que se encontra no modo de standby (válido apenas para os perfis EN50131-1 e Incert).

**Vermelho intermitente 1 vez a cada 2 segundos** - indicação de alarme de memória num teclado que se encontra no modo de standby (válido apenas para os perfis EN50131-1 e Incert). **Sem indicação** - o teclado encontra-se no modo de standby.

Botões de função e indicadores de estado - o estado dos botões de função é simultaneamente indicado pelos indicadores de estado A, B, C e D.

Luz verde contínua - a secção encontra-se no estado desarmado ou uma saída PG encontra-se desativa (OFF).

**Verde intermitente (4 Hz)** - atraso de entrada em curso A central de alarme aguarda para ser desarmada.

Luz amarela contínua - a secção encontra-se parcialmente armada.

Luz vermelha contínua - A secção encontra-se no estado armado ou uma saída PG encontra-se ativa (ON).

Amarelo intermitente (4 Hz) - o sistema aguarda a autorização quando esta se encontra parcialmente armada ou reporta uma falha durante uma armação parcial.

Amarelo intermitente (8 Hz) - indicação de aviso de armar sem sucesso.

Vermelho intermitente (4 Hz) - a central de alarme aguarda autorização durante o armado ou reporta uma falha durante o armar.

**Vermelho intermitente (8 Hz)** - indicação de memória de alarme. É indicada até ser cancelada.

**Sem luz** - modo de serviço ou uma secção bloqueada após um alarme (depois de bloquear e cancelar uma indicação de memória de alarme)

## Indicação acústica

Permite ser configurada independentemente da indicação ótica do teclado e do modo de suspensão. O teclado permite indicar atrasos de entrada/saída ou alarmes. Durante a autorização válida (por um código de utilizador ou cartão RFID), a indicação acústica de atrasos de saída é eliminada. Ao pressionar o botão de indicação, o teclado é silenciado permanentemente. Os atrasos de entrada e os alarmes são indicados até que os respetivos tempos expirem, exceto se o botão de ativação for pressionado.

## Especificações técnicas

| Alimentação do BU                 | S digital da central o | de alarme (915 V)      |
|-----------------------------------|------------------------|------------------------|
| Consumo de corrente nominal pa    | ara calcular a reserv  | a 30 mA                |
| Consumo de corrente com o cab     | o selecionado          | 110 mA                 |
| Tipo de ligação                   | BUS de da              | dos - não partilhado   |
| Frequência de RFID                |                        | 125 kHz                |
| Dimensões                         |                        | 120 x 130 x 30 mm      |
| Peso                              |                        | 217 g                  |
| Classificação                     | Grau 2 (se selecio     | nado no SW F-Link)     |
| Em conformidade com as normas     | s EN 50131-1, I        | EN 50131-3 e T 031     |
| Ambiente operacional de acordo    | com a norma            |                        |
|                                   | EN 50131-1 I           | I. Interiores no geral |
| Intervalo da temperatura de funci | onamento               | -10 a +40 °C           |
| Humidade de funcionamento mé      | dia                    | 75% de HR              |
| Organismo de certificação         |                        | Trezor Test            |
| Em conformidade com as normas     | s ETSI EN 300          | 330-2, EN 50130-4,     |
| EN 5                              | 5032, EN 60950-1       | e ETSI EN 301 489      |
| Pode ser operado em conformida    | ade com                | ERC REC 70-03          |
| A JABLOTRON ALARM                 | MS a.s. declara pelo   | presente que a unidade |

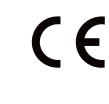

JA-110E se encontra em conformidade com a legislação relativa a harmonização relevante da União Europeia: Diretivas n.º: 2014/53/UE, 2014/35/UE, 2014/30/UE e 2011/65/UE. O original da avaliação de conformidade pode ser consultado em www.jablotron.com, na secção de Transferências.

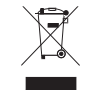

Nota: embora este produto não contenha materiais perigosos, sugerimos que o devolva ao comerciante ou diretamente ao fabricante após a sua utilização.